## 在WAP121和WAP321上配置虛擬接入點(VAP)

## 目標

虛擬接入點(VAP)在一個物理WAP裝置中模擬多種接入途徑。VAP類似於乙太網虛擬區域網 (VLAN)。 每個VAP都可以單獨啟用或禁用,並且由使用者配置的服務集識別符號(SSID)或也 稱為網路名稱來標識。您可以在Cisco WAP121上配置最多四個VAP,在Cisco WAP321上配 置最多八個VAP。

本文檔旨在向您展示如何在Cisco WAP121和WAP321接入點上配置虛擬接入點。

## 適用裝置

- WAP121
- WAP321

## 軟體版本

• 1.0.6.5

步驟1.登入基於Web的接入點實用程式,然後選擇Wireless > Networks。

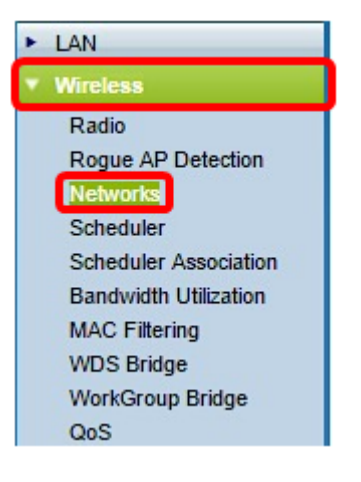

步驟2.在Virtual Access Points(SSID)表下,按一下Add按鈕。

**附註:**VAP編號0是預設的物理無線電介面,可以根據您的喜好進行修改。此VAP無法刪除 ,只要啟用無線電,就會保持啟用狀態。

| Ne | tworks     |        |           |           |                |          |            |                   |
|----|------------|--------|-----------|-----------|----------------|----------|------------|-------------------|
| ٧  | /irtual Ac | cess P | oints (SS | IDs)      |                |          |            |                   |
|    | VAP No.    | Enable | VLAN ID   | SSID Name | SSID Broadcast | Security | MAC Filter | Channel Isolation |
|    | 0          | 1      | 1         | ciscosb   |                | None 🔻   | Disabled • | 0                 |
| C  | Add        |        | Edit      | Delete    |                |          |            |                   |

步驟3.選中VAP編號旁邊的覈取方塊,然後點選Edit。

| ۱ | Virtual Access Points (SSIDs) |        |         |           |                |          |            |                   |  |  |
|---|-------------------------------|--------|---------|-----------|----------------|----------|------------|-------------------|--|--|
|   | VAP No.                       | Enable | VLAN ID | SSID Name | SSID Broadcast | Security | MAC Filter | Channel Isolation |  |  |
|   | 0                             |        | 1       | ciscosb   |                | None     | Disabled   |                   |  |  |
| v | 1                             |        | 1       |           | V              | None     | Disabled   |                   |  |  |
|   | Add                           |        | Edit    | Delete    | ]              |          |            |                   |  |  |

步驟4.在*VLAN ID*欄位中,輸入您要與所建立的VAP相關聯的VLAN ID。VLAN ID可以是1到 4094之間的任意值。

**注意:**檢驗網路上是否正確配置了VLAN ID。如果VAP與配置不當的VLAN上的無線客戶端通 訊,則可能會發生網路錯誤。WAP121支援五個活動VLAN(四個WLAN加上一個管理 VLAN),WAP321支援九個活動VLAN(八個WLAN加上一個管理VLAN)。

| ١ | Virtual Access Points (SSIDs) |        |         |           |                |          |            |                   |  |  |
|---|-------------------------------|--------|---------|-----------|----------------|----------|------------|-------------------|--|--|
|   | VAP No.                       | Enable | VLAN ID | SSID Name | SSID Broadcast | Security | MAC Filter | Channel Isolation |  |  |
|   | 0                             |        | 1       | ciscosb   | ¥.             | None 🔻   | Disabled • | 0                 |  |  |
| v | 1                             | •      | 1       |           | <b>V</b>       | None 🔻   | Disabled 🔻 |                   |  |  |
|   | Add                           |        | Edit    | Delete    |                |          |            |                   |  |  |

附註:本範例中使用的是VLAN ID 1。這是預設設定。

步驟5.在*SSID Name*欄位中,為VAP建立一個名稱。SSID可以包含2到32個字元之間的任何 區分大小寫的字母數字條目。

| ١ | Virtual Access Points (SSIDs) |        |         |           |                |          |            |                   |  |  |
|---|-------------------------------|--------|---------|-----------|----------------|----------|------------|-------------------|--|--|
|   | VAP No.                       | Enable | VLAN ID | SSID Name | SSID Broadcast | Security | MAC Filter | Channel Isolation |  |  |
|   | 0                             |        | 1       | ciscosb   | V              | None 🔻   | Disabled • | 0                 |  |  |
| V | 1                             | •      | 1       | 1st VAP   | <b>V</b>       | None 🔻   | Disabled 🔻 |                   |  |  |
|   | Add                           |        | Edit    | Delete    |                |          |            | ·                 |  |  |

步驟6.選中SSID Broadcast覈取方塊。這將允許您的VAP對其範圍內的任何無線裝置可見。

**附註:**SSID廣播預設啟用。禁用SSID廣播可以防止無線客戶端連線到網路,因為VAP不可見 ,但是,它僅提供最低級別的保護,無法防止連線或監控未加密流量時面臨的安全威脅。可以 在每個VAP上單獨啟用或禁用SSID廣播。

| ١ | Virtual Access Points (SSIDs) |        |         |           |                |          |            |                   |  |  |  |
|---|-------------------------------|--------|---------|-----------|----------------|----------|------------|-------------------|--|--|--|
|   | VAP No.                       | Enable | VLAN ID | SSID Name | SSID Broadcast | Security | MAC Filter | Channel Isolation |  |  |  |
|   | 0                             | 1      | 1       | ciscosb   | V              | None 🔻   | Disabled • | 0                 |  |  |  |
| v | 1                             | •      | 1       | 1st VAP   | $\odot$        | None 🔻   | Disabled 🔻 |                   |  |  |  |
|   | Add                           |        | Edit    | Delete    |                |          |            |                   |  |  |  |

步驟7.根據您希望在VAP上使用的安全型別,從Security下拉選單中選擇一個選項。選項包括 :

- 無 開啟或無安全性。這是預設選項。如果選擇此選項,請跳至<u>步驟10</u>。
- WPA個人 比WEP更高級的安全性,可支援長度為8-63個字元的金鑰。
- WPA企業 最先進的安全方法。它使用受保護的可擴展身份驗證協定(PEAP),在該協定中

,WAP下的每個無線使用者都使用個人使用者名稱和密碼進行授權。這些密碼可支援進階加密 標準(AES)。 除了PEAP以外,它還使用傳輸層安全(TLS),其中每位使用者還需要提供額外的 證書才能獲得訪問許可權。

| ١ | Virtual Access Points (SSIDs) |        |         |           |                |              |            |                   |  |  |
|---|-------------------------------|--------|---------|-----------|----------------|--------------|------------|-------------------|--|--|
|   | VAP No.                       | Enable | VLAN ID | SSID Name | SSID Broadcast | Security     | MAC Filter | Channel Isolation |  |  |
|   | 0                             |        | 1       | ciscosb   |                | None 🔻       | Disabled • | 0                 |  |  |
| • | 1                             | •      | 1       | 1st VAP   | <b>V</b>       | WPA Personal | Disabled 🔻 |                   |  |  |
|   | Add                           |        | Edit    | Delete    |                |              |            |                   |  |  |

附註:在此示例中,選擇了WPA個人。

步驟8.在*Key*欄位中,為VAP建立密碼。這是每個無線客戶端連線到無線網路時需要輸入的密碼。

| Hide Details               |          |                          |
|----------------------------|----------|--------------------------|
| WPA Versions:              | WPA-TKIP | WPA2-AES                 |
| Key:                       |          | (Range: 8-63 Characters) |
| Key Strength Meter:        |          | Strong                   |
| Broadcast Key Refresh Rate | 300      | (Range: 0-86400)         |

附註:「金鑰強度計」將指示您建立的密碼的強度。

步驟9.在Broadcast Key Refresh Rate中輸入值。這是為與此VAP關聯的客戶端刷新廣播(組 )金鑰的間隔。有效範圍為0到86400秒。

| Hide Details            |          |                          |
|-------------------------|----------|--------------------------|
| WPA Versions:           | WPA-TKIP | WPA2-AES                 |
| Key:                    |          | (Range: 8-63 Characters) |
| Key Strength Meter:     |          | Strong                   |
| Broadcast Key Refresh R | tate 300 | (Range: 0-86400)         |

附註:在此範例中,使用預設值300。

步驟10.從MAC Filter下拉選單中選擇一個選項,以指定是否可以訪問VAP的客戶端是否被限 制到已配置的MAC地址全域性清單。選項包括:

- •已禁用 所有客戶端都可以訪問上游網路。
- 區域設定 可以訪問上游網路的客戶端集僅限於本地定義的MAC地址清單中指定的客戶端。
- Radius 可存取上游網路的使用者端組限制在RADIUS伺服器上的MAC位址清單中指定的使用 者端。

|   | Virtual Access Points (SSIDs) |        |         |           |                                                                                                    |               |            |                   |  |  |  |  |
|---|-------------------------------|--------|---------|-----------|----------------------------------------------------------------------------------------------------|---------------|------------|-------------------|--|--|--|--|
|   | VAP No.                       | Enable | VLAN ID | SSID Name | SSID Broadcast                                                                                                    | Security      | MAC Filter | Channel Isolation |  |  |  |  |
|   | 0                             |        | 1       | ciscosb   | <ul> <li>Image: A set of the set of the</li></ul> | None •        | Disabled • | 0                 |  |  |  |  |
| • |                               | •      | 1       | 1st VAP   | V                                                                                                    | WPA Personal* | Disabled • |                   |  |  |  |  |
|   |                               |        |         |           |                                                                                                    | Show Details  | Disabled   |                   |  |  |  |  |
|   |                               |        |         |           |                                                                                                    | onow Dotailo  | Local      |                   |  |  |  |  |
|   | Add                           |        | Edit    | Delete    |                                                                                                    |               | RADIUS     |                   |  |  |  |  |

附註:在本示例中,選擇預設設定Disabled。

步驟11。(可選)如果希望WAP裝置阻止同一VAP上的無線客戶端之間的通訊,請選中 Channel Isolation覈取方塊。WAP裝置仍允許其無線客戶端與網路上的有線裝置之間的資料流 量,通過WDS鏈路,以及與不同VAP關聯的其他無線客戶端之間的資料流量,但不允許在無 線客戶端之間傳輸。

| ١ | Virtual Access Points (SSIDs)                   |        |         |               |            |       |             |     |            |                   |
|---|-------------------------------------------------|--------|---------|---------------|------------|-------|-------------|-----|------------|-------------------|
|   | VAP No.                                         | Enable | VLAN ID | SSID Name     | SSID Broad | icast | Security    | N   | AC Filter  | Channel Isolation |
|   | 0                                               | 1      | 1       | ciscosb       | Ø          |       | None •      | ] [ | Disabled 🔻 | 0                 |
| • | 1                                               | •      | 1       | 1st VAP       |            |       | WPA Persona | 1   | Disabled 🔻 | $\odot$           |
|   |                                                 |        |         | Hide Details  |            |       |             |     |            |                   |
|   |                                                 |        |         | WPA Versions: |            | ✓ w   | PA-TKIP     |     | ✓ WPA:     | 2-AES             |
|   |                                                 |        |         | Key:          |            | ••••• |             |     | (Range:    | 8-63 Characters)  |
|   | Key Strength Meter: Strong                      |        |         |               |            |       |             |     |            |                   |
|   | Broadcast Key Refresh Rate 300 (Range: 0-86400) |        |         |               |            |       | 0-86400)    |     |            |                   |

步驟12.對要新增的每個VAP重複步驟2至11。您可以在Cisco WAP121上配置最多四個 VAP,在Cisco WAP321上配置最多八個VAP。

步驟13.按一下按 Save 鈕。

現在,您應該已經成功將虛擬接入點配置到WAP121和WAP321接入點。